# 1. Инструкция для поступающего

## 1.1. Регистрация в Личном кабинете и удаленная подача заявления

Для подачи заявления на поступление необходимо нажать на окно:

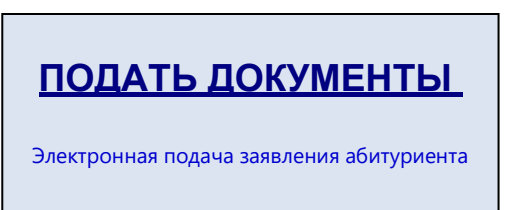

где располагается Личный кабинет абитуриента. В Личном кабинете поступающего следует <u>перейти</u> <u>по ссылке «Хотите подать заявление? Зарегистрируйтесь»</u>, если до этого поступающим не было подано заявление лично в приемную кампанию.

**Внимание!** Прием заявлений поступающих ведется только на общих основаниях. Лицам, <u>претендующим на поступление по льготе или по целевому приему</u>, следует подать документы в приемную комиссию по адресу: г. Тюмень, ул. Республики 19 (каб. 104)

После перехода по упомянутой выше ссылке открывается страница регистрации, где необходимо внести личные данные. Поля, отмеченные звездочкой, обязательны для заполнения.

|                                                  |                       |                            | <u>Bxo</u> |
|--------------------------------------------------|-----------------------|----------------------------|------------|
|                                                  |                       |                            |            |
|                                                  |                       |                            |            |
| Рогистраци                                       |                       |                            |            |
| епстраци                                         | л поступа             | ющего                      |            |
| E-mail*                                          |                       | Фамилия*                   |            |
|                                                  |                       |                            |            |
| Пароль*                                          |                       | Имя*                       |            |
|                                                  |                       |                            |            |
|                                                  |                       |                            |            |
| Серия паспорта                                   | Номер паспорта*       | Отчество                   |            |
|                                                  |                       |                            |            |
| заполнять при наличии<br>строго в соответствии с |                       |                            |            |
| документом                                       |                       |                            |            |
| личность (без                                    |                       | ~ =                        |            |
| пробелов)                                        |                       |                            |            |
|                                                  |                       |                            |            |
| <ul> <li>прочиталти приним</li> </ul>            | лаю «согласие на обра | оотку персональных данных» |            |

Перед тем как нажать кнопку «Зарегистрироваться», необходимо ознакомиться с согласием на обработку персональных данных. Для этого следует нажать на ссылку «Согласие на обработку персональных данных» и после ознакомления с текстом, при согласии, поставить отметку в поле «Я прочитал и принимаю «Согласие на обработку персональных данных».

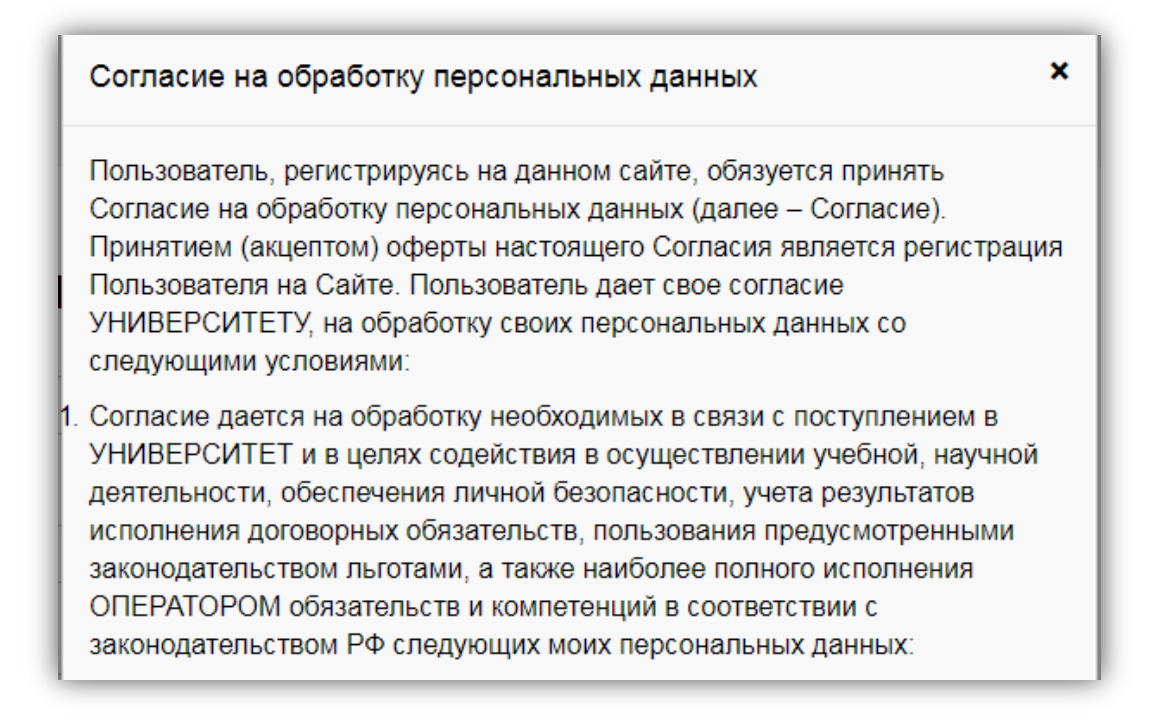

После внесения личных данных абитуриента необходимо нажать кнопку «Зарегистрироваться». В результате поступающий попадает в личный кабинет, где может подать заявление на поступление в электронном виде и внести информацию об индивидуальных достижениях.

### <u>После регистрации абитуриент может войти в Личный кабинет в любое время,</u> используя логин и пароль, указанный при первичной регистрации!

В таком случае после входа на Портал пользователь должен выбрать конкретный Личный кабинет для работы и войти как Абитуриент.

#### Процесс регистрации заявлений поступающего состоит из трех этапов:

1. На первом этапе происходит заполнение анкеты поступающего с указанием личных данных. После сохранения анкеты поступающего будет доступна возможность подачи заявления.

2. На втором этапе происходит выбор направлений, на которые подает заявление поступающий.

3. На третьем этапе происходит проверка заявления поступающего модератором, в результате которой поступающий получит уведомление о том, принято его заявление или отклонено. В случае отклонения заявления модератор описывает причину отклонения. При повторном редактировании данных по направлениям подготовки заявление можно повторно отправить модератору на проверку.

Процедура заполнения анкеты поступающего и подачи заявления будет рассмотрена ниже.

|                                                                                                    | Иван Иванов Вых                                                                                                    |
|----------------------------------------------------------------------------------------------------|----------------------------------------------------------------------------------------------------|
| кета Инд. достижения                                                                                                    |                                                                                                    |
| Заполните анкету                                                                                                    | Заполнить анкету                                                                                                    |
| Выберите направления для поступления<br>(максимум 3)<br>Когда заявление проверят и примут или отклонят,<br>вы получите уведомление по электронной почте | Внимание! Прием электронных заявлений<br>ведется только на общих основаниях. Если<br>вы льготник – обратитесь в приемную<br>комиссию лично. |
| Когда заявление проверят и примут или отклонят,<br>вы получите уведомление по электронной почте                                                         | вы льготник – обратитесь в при<br>комиссию лично.                                                                                           |

#### 1.1.1. Заполнение анкеты

Для заполнения анкеты необходимо <u>нажать кнопку «Заполнить анкету»</u>, после чего будет автоматически произведен переход на форму заполнения данных. Анкета включает 5 блоков: «Основные данные», «Паспортные данные», «Адрес постоянной регистрации», «Прочее», «Сканкопии документов».

В блоке «Основные данные» указывается информация о поступающем: имя, фамилия, отчество, дата рождения и т.д.. Часть полей в этом блоке заполнена данными, введенными при регистрации поступающего в личном кабинете.

|                |                    |            |                 | <u>Иван Иванов</u> | Выход |
|----------------|--------------------|------------|-----------------|--------------------|-------|
|                |                    |            |                 |                    |       |
| Анкета Пода    | ть заявление       | Инд. дости | жения           |                    |       |
| Основные данны | e                  |            |                 |                    |       |
| Email: *       | I.I.Ivanov@mail.ru |            | Пол: *          | Мужской Женский    |       |
| Фамилия: *     | Иванов             |            | Телефон для     |                    |       |
| Имя: *         | Иван               |            | Основной: *     | +7(111)111-11-11   |       |
|                |                    |            | Лопопнительный: |                    |       |
| Отчество:      | Иванович           |            | дополнитольным. |                    |       |

В блоке «Основные данные» указываются:

- адрес электронной почты;
- фамилия;
- имя;
- отчество (не обязательно);

- дата рождения;
- пол;
- номер телефона для связи (основной и дополнительный).

Обязательные для заполнения поля отмечены «звездочкой».

После заполнения данных в этом блоке необходимо указать данные паспорта поступающего в блоке «Паспортные данные».

| Наименование<br>документа:* | Паспорт РФ | • | Когда выдан: * | × 🗎                               |
|-----------------------------|------------|---|----------------|-----------------------------------|
| Серия:                      | 1234       |   | Кем выдан: *   | строго в соответствии с паспортом |
| Номер: *                    | 123456     |   | Гражданство: * | Российская Федерация 🔹            |
| Код                         |            |   |                |                                   |

В блоке «Паспортные данные» необходимо заполнить все поля. В поле «Наименование документа» по умолчанию установлено значение «Паспорт РФ» (при необходимости можно указать другой документ, удостоверяющий личность). Поля «Серия» и «Номер» заполнены автоматически на основании данных, представленных на этапе регистрации поступающего в личном кабинете, и не могут быть изменены в данном блоке. После внесения паспортных данных необходимо перейти к указанию данных адреса постоянной регистрации поступающего в блоке «Адрес постоянной регистрации».

Внимание! Паспортные данные вносятся строго в соответствии с паспортом.

Если в блоке «Адрес постоянной регистрации» в поле «Страна» указана Россия, то данные указываются на основе адресного классификатора:

- регион указывается обязательно;
- район не является обязательным для заполнения и, как правило, указывается для некрупных населенных пунктов (село, поселок городского типа, деревня и т.д.);
- город поле не является обязательным для заполнения, заполняется только в том случае, если адрес расположен в городе;
- населенный пункт поле не является обязательным для заполнения; в данном поле указываются наименования сел, деревень, поселков, садовых товариществ и других населенных пунктов.

Если в блоке «Адрес постоянной регистрации» указана не Россия, то необходимо заполнить поля «Населенный пункт», «Улица», «Дом»; данные вносятся в свободной форме.

Если с помощью адресного классификатора адрес регистрации найти не получается, то необходимо поставить отметку в поле «Не нашел свой адрес в адресном классификаторе» и ввести данные вручную. При установленной отметке «Не нашел свой адрес в адресном классификаторе» обязательно нужно указать номер дома, корпус (если имеется), квартиру (если многоквартирный дом) и индекс.

| Без определенного места жительства: |                        |   | Улица:*      | Выберите улицу 💌    |
|-------------------------------------|------------------------|---|--------------|---------------------|
| Страна: *                           | Россия                 | ~ | Дом: *       |                     |
| Регион:*                            | Выберите регион        | ~ | Корпус:      |                     |
| Район:                              | Нет района             | ~ | Квартира:    |                     |
| Город:                              | Нет города             | ~ | Индекс: *    |                     |
| -<br>laceленный                     | Нет населенного пункта | v | Не нашёл сво | ой адрес в адресном |

Институт общежитие не предоставляет! Потому, в окне «Прочее» не следует ставить «галочку»!

| Прочее                   |  |
|--------------------------|--|
| Нуждаемость в общежитии: |  |

После внесения всех данных в анкету необходимо в блоке «Скан-копии документов» прикрепить:

- 1. копию первой страницы паспорта;
- 2. копия страницы сведений о регистрации
- 3. Фото

| Скан-копии документо                  | B                |
|---------------------------------------|------------------|
| Первая страница<br>паспорта*          | 🖆 Выбрать        |
| Страница<br>сведений о<br>регистрации | 🖀 Выбрать        |
|                                       | Отмена Сохранить |

После заполнения данных необходимо нажать кнопку «Сохранить». Если ошибок не обнаружено, появится сообщение о том, что анкета сохранена на портале.

|                                         | <u>Иван Иванов</u> | <u>Выход</u> |
|-----------------------------------------|--------------------|--------------|
| Анкета Подать заявление Инд. достижения |                    |              |
| Анкета сохранена на портале             |                    |              |

Если при сохранении анкеты будут обнаружены ошибки, то система выделит их цветом. Необходимо проверить данные и нажать кнопку «Сохранить» повторно.

После сохранения анкеты поступающему будет доступна возможность подачи заявления. Процедура подачи заявления описана ниже.

#### 1.1.2. Подача заявления

<u>Для подачи заявления на поступление в личном кабинете необходимо перейти по ссылке</u> «Подать заявление». Появится окно, в котором следует выбрать уровень образования (бакалавриат, СПО, магистратура), и нажать кнопку «Подать заявление».

| Выберите уровень образования |        | ×                |
|------------------------------|--------|------------------|
| Бакалавриат/специалитет 2018 |        | Y                |
|                              | Отмена | Подать заявление |

При подаче заявления поступающему доступны для заполнения следующие разделы:

- «Экзамены»;
- «Образование»;
- «Направления подготовки».

Рекомендуется заполнять данные разделы в перечисленном выше порядке. Раздел «Направления подготовки» доступен для заполнения только после внесения данных об экзаменах и предыдущем образовании, полученном поступающим.

| Экзамены Об        | разование | Направления подготовки | Печатные формы |           |  |
|--------------------|-----------|------------------------|----------------|-----------|--|
|                    |           |                        |                |           |  |
| кзамены:<br>2017 🔒 |           |                        |                |           |  |
| Іредмет            |           | Форма сдачи            | Балл           | Проверено |  |
|                    |           | -                      | *              |           |  |

В разделе «Экзамены» поступающий должен указать, <u>только экзамены, которые абитуриент уже</u> сдал в форме ЕГЭ и указать количество баллов, если оно уже известно! рекомендуем подавать заявление на программы высшего образования только после получения результатов ЕГЭ!

Напоминаем, что вы можете в любое время зайти в личный кабинет (под логином и паролем, которые вы указали при первичной регистрации) при заполненной анкете и подать заявление!

<u>При подачи документов на среднее профессиональное образование следует выбрать в</u> разделе «Предмет» только «средний балл аттестат» в «Форма сдачи» - «средний балл аттестата»! <u>Больше ни каких экзаменов добавлять не нужно!</u>

Для добавления новой строки следует нажать кнопку «Добавить». Для удаления строки необходимо нажать кнопку «Удалить» (иконка «Х»). Если поступающий сдавал экзамены в прошлом или позапрошлом году, то нужно нажать кнопку «+» рядом с годом. В открывшемся окне следует

указать год сдачи экзаменов и нажать кнопку «Добавить». После этого необходимо перейти на вкладку с обозначением года сдачи экзаменов и внести данные, как это описано выше. При внесении результатов ЕГЭ по иностранному языку следует выбрать, какой именно язык сдавал поступающий: английский, немецкий, французский, испанский и т.д.

| Выберите год | ×               |
|--------------|-----------------|
| 2017         | •               |
|              | Отмена Добавить |

### После внесения всех данных по экзаменам необходимо нажать кнопку «Сохранить».

После этого следует перейти в раздел «Образование» по соответствующей ссылке.

| Анкета Инд. до                    | стижения           |               |                                       |       | Mov | заявления |
|-----------------------------------|--------------------|---------------|---------------------------------------|-------|-----|-----------|
| Экзамены                          | азование Направлен | ИЯ ПОЛГОТОВКИ | Печатные формы                        |       |     |           |
| Окзамены                          | Паправлен          | ия подготовки | печатные формы                        |       |     |           |
| Сведения <mark>об</mark> образова | ании               |               |                                       |       |     |           |
| Уровень<br>образования:*          | Среднее общее      | ٣             | Наименование учебного<br>заведения: * |       |     |           |
| Тип документа:*                   | Аттестат           | Ŧ             | Дата выдачи: *                        |       | ×   |           |
| Серия документа:                  |                    |               | Год окончания ОУ:*                    |       |     |           |
| Номер документа:                  |                    |               | Вид предоставленного                  | копия |     |           |

В разделе «Образование» указываются данные предыдущего документа об образовании поступающего. По умолчанию в поле <u>«Уровень образования»</u> нужно выбрать уровень вашего образования:

- 1. Если вы окончили 11 классов, то выбираем «Среднее общее образование (11 кл)»
- 2. Если вы окончили 9 классов, то выбираем «Основное общее образование (9 кл)»
- 3. Если вы окончили среднее профессиональное учреждение (Колледж, Техникум, Училище и т.д.) то выбираем «СПО»

И т.д....

в поле <u>«Тип документа»</u> указываются данные предыдущего документа об образовании поступающего:

- 1. Если вы окончили 11 классов, то выбираем «Аттестат (11 кл)»
- 2. Если вы окончили 9 классов, то выбираем «Аттестат (9 кл)»
- 3. Если вы окончили среднее профессиональное учреждение (Колледж, Техникум, Училище и т.д.) то выбираем «Диплом о среднем профессиональном образовании»

И т.д....

В поле «Вид предоставленного документа» установлено неизменяемое значение «Копия».

После внесения сведений об образовании необходимо нажать кнопку «Сохранить».

<u>При корректном заполнении данных будет выведено сообщение о том, что данные об</u> образовании успешно сохранены на портале. В результате этого станет доступен для заполнения раздел «Направления подготовки» и можно будет перейти к указанию направлений подготовки, на которые поступающий хочет подать заявление.

В Личном кабинете поступающего установлены ограничения количества направлений подготовки, на которые может подать заявление поступающий. По одному и тому же направлению можно выбрать разные формы обучения и источники финансирования – на эти характеристики ограничения не распространяются.

|                      |                                                     |                                                             | <u>Ива</u>                                               | <u>н Иванов</u> Выхс |
|----------------------|-----------------------------------------------------|-------------------------------------------------------------|----------------------------------------------------------|----------------------|
| Анкета               | Подать заявление                                    | Инд. достижения                                             |                                                          | Мои заявления-       |
| Вступите             | льные испытания                                     | Образование Напра                                           | вления подготовки                                        |                      |
| 🕒 He s               | абудьте нажать кнопку "П                            | одать заявление", когда завер                               | шите выбор направлений под                               | цготовки.            |
| Порядков<br>специаль | зый номер указывается о<br>ность, на которое поступ | 1 до 3. При этом цифрой 1 от<br>ающий желает поступить в пе | тмечается направление подго<br>рвую очередь и так далее. | товки/               |
| Добавл               | енные направлен                                     | ия                                                          |                                                          | Добавить             |
| Нет доба             | вленных направлений                                 |                                                             |                                                          |                      |

#### <u>Для добавления направления в разделе «Направления подготовки» нужно нажать кнопку</u>

«Лобавить». Откроется форма, на которой представлен список доступных направленийподготовки. Для выбора определенного направления можно в соответствующих полях указать наименование направления подготовки, шифр специальности, подразделение, форму обучения или форму оплаты; могут быть указаны как один, так и несколько параметров отбора одновременно. После установки фильтров в списке будут отображаться только те направления подготовки, которые соответствуют заданным критериям поиска.

| аправление подготовки                                                                                         | Шифр специальности                                      |                          |                  |
|----------------------------------------------------------------------------------------------------|---------------------------------------------------------|--------------------------|------------------|
| Іодразделение 🔻                                                                                               | Форма обучения                                          | • Форма оплаты           | v                |
| 20301 Биофизика, бюджетная                                                                                    | а основа, очная форма обуч                              | эния                     |                  |
| бакалавр                                                                                                    |                                                         | Источник финансирования: | Бюджетная основа |
| рорма обучения: Очная<br>иологический факультет                                                               |                                                         |                          |                  |
| оорма обучения: Очная<br>іиологический факультет<br>20301 Биофизика, полное воз                               | мещение затрат, очная фор                               | ма обучения              |                  |
| орма обучения: Очная<br>іиологический факультет<br>20301 Биофизика, полное воз<br>30201 Археология, бюджетная | мещение затрат, очная фор<br>я основа, очная форма обуч | ма обучения<br>ения      | •                |

<u>Для выбора направления подготовки его необходимо отметить «галочкой» и нажать кнопку</u> <u>«Добавить»</u>, после чего отобранные направления подготовки будут отображаться в разделе «Направления подготовки».

|                                                                                                    | Иван Иванов Выхо                                                                 |
|----------------------------------------------------------------------------------------------------|----------------------------------------------------------------------------------|
| Анкета Подать заявление Инд. достижения<br>Зступительные испытания Образование <mark>Направления подготовки</mark>                                                                                                    | Мои заявления <del> -</del>                                                      |
| Не забудьте нажать кнопку "Подать заявление", когда завершите выбор направлений подгото<br>в составлений подготоской странати и составление и составление и соста<br>и составление и составление и составл<br>И составление и составление и составление и составление и составление и составление и составление и составл<br>И составление и составление и составление и составление и составление и составление и составление и составление и составление и | ивки.                                                                            |
| Порядковый номер указывается от 1 до 3. При этом цифрой 1 отмечается направление подготовк поступающий желает поступить в первую очередь и так далее.                                                                                                    | и/специальность, на которое                                                      |
| обавленные направления                                                                                                    | Добавить                                                                         |
| 1 020301 Биофизика                                                                                                    | +×                                                                               |
| Бакалавр Исто<br>Форма обучения: Очная<br>Биологический факультет                                                                                                    | чник финансирования: Бюджетная основа                                            |
| Прикре<br>посл                                                                                                    | пление согласия на зачисление возможно<br>е предоставления оригиналов документов |
| 2 030201 Археология                                                                                                    | †×                                                                               |
| Бакалавр Исто<br>Форма обучения: Очная<br>Исторический факультет                                                                                                    | чник финансирования: Бюджетная основа                                            |
| Прикре<br>посл                                                                                                    | пление согласия на зачисление возможно<br>е предоставления оригиналов документов |
|                                                                                                    | Подать заявление                                                                 |

<u>После выбора направлений подготовки необходимо нажать кнопку «Подать заявление»</u> для подачи заявления.

Поступающий увилит сообщение о том, что заявление отправлено и ожилает проверки модератором.

Проверка заявления выполняется модератором и занимает некоторое время. В случае, если заявление будет принято, поступающий получит на указанный при регистрации адрес электронной почты соответствующее письмо. В случае, если заявление будет отклонено, поступающий также получит письмо, в котором будет указана причина отказа.

Для внесения данных об индивидуальных достижениях поступающего необходимо перейти по ссылке «Инд. достижения».

| <u>ванов</u> <u>Выход</u> | <u>Иван Иванов</u> |                         |                   |            |
|---------------------------|--------------------|-------------------------|-------------------|------------|
| и заявления -             | Мои заявл          | явление Инд. достижения | Подать заявление  | Анкета     |
| Добавить достижение       | Добавить /         | остижения               | альные достижен   | 1ндивидуа  |
|                           |                    | ений                    | тенных достижений | Нет добавл |
|                           |                    |                         |                   |            |

<u>Для добавления индивидуального достижения необходимо нажать кнопку «Добавить достижение».</u> В открывшейся форме необходимо указать уровень образования, достижение, номер подтверждающего документа, информацию о том, кем и когда выдан документ, а также приложить скан-копию подтверждающего документа. После внесения всех необходимых данных следует нажать кнопку «Добавить».

| эровень образования.                                                    |       |
|-------------------------------------------------------------------------|-------|
| Бакалавриат/специалитет 2018                                            | Ŧ     |
| Достижение: *                                                           |       |
| Волонтерская деятельность                                               | -     |
| Серия документа:                                                        |       |
| Номер документа: *                                                      |       |
| Выдан: *                                                                |       |
|                                                                         |       |
| Дата выдачи: *                                                          |       |
| Дата выдачи: *                                                          | × i   |
| Дата выдачи: *<br>Скан-копия подтверждающего документа:                 | × iii |
| Дата выдачи: *<br>Скан-копия подтверждающего документа:<br>Выбрать файл | 🗶 🗮   |

Для добавления нескольких индивидуальных достижений необходимо повторить действия, описанные выше.

| Волонтерская деятельность  | Серия 7 № 78 от 01.06.2018 выдан: Волонтерской | ×           |               |
|----------------------------|------------------------------------------------|-------------|---------------|
| ндивидуальные достижения   | Реквизиты документа                            | doorgania   | , doc in view |
|                            |                                                | Побавить    | ROCTIONEU     |
| Анкета Подать заявление Ин | л достижения                                   | Мои заяв    | леният        |
|                            |                                                | Иван Иванов | Выхо          |

## 1.2 Просмотр информации о поданных заявлениях

Для просмотра информации о поданных заявлениях в Личном кабинете следует нажать кнопку «Мои заявления» и выбрать либо уровень образования (например, бакалавриат или специалитет), либо перейти по ссылке «Все заявления». При выполнении команды «Мои заявления – Все заявления» поступающему будет доступна информация обо всех заявлениях, которые он подал, независимо от уровня образования.

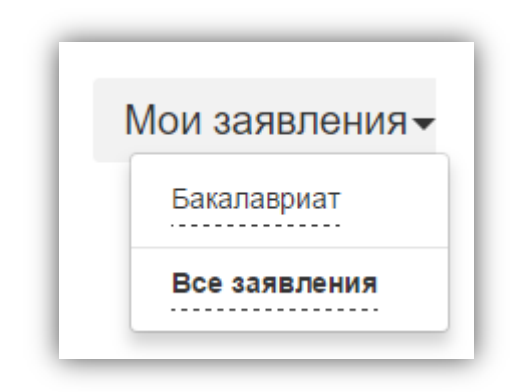

В разделе «Все заявления» для каждого заявления отображаются дата подачи, статус заявления, а также направления подготовки, которые указаны в заявлении.

Если заявление подано поступающим, но не проверено модератором, то статус заявления будет «Подано». Если заявление проверено модератором и принято, то в статусе будет установлено значение «Принято». Если заявление проверено модератором и отклонено, то в статусе будет указанозначение «Отклонено».

|                     |                                     |                 |                        |                                        | Иван Иванов Вых                                        |
|---------------------|-------------------------------------|-----------------|------------------------|----------------------------------------|--------------------------------------------------------|
| Анкета              | Подать заявление                    | Инд. достижения | I                      |                                        | Мои заявления ◄                                        |
| Тоданн<br>Уровень ( | ые заявления                        |                 |                        | <b>2</b>                               | Подать заявление                                       |
| shopenn e           | боразования                         |                 | дата подачи            | Статус                                 |                                                        |
| -                   | ооразования                         |                 |                        | Статус                                 | 🖍 Редактировать                                        |
| Бакалаври           | ат/специалитет 2018:                |                 | 29.06.2018             | Подано                                 | <ul><li>Редактировать</li><li>Удалить все</li></ul>    |
| Бакалаври<br>02030  | ат/специалитет 2018:<br>1 Биофизика |                 | 29.06.2018<br>Бакалавр | Статус<br>Подано<br>Очная форма обучен | <ul> <li>Редактировать</li> <li>Удалить все</li> </ul> |

После перехода по ссылке «Мои заявления – Все заявления» открывается список всех заявлений, поданных абитуриентом по всем направлениям подготовки.

Если необходимо добавить заявление по какому-либо направлению подготовки или напротив, отозвать заявление с одного направления из нескольких, необходимо нажать кнопку «Редактировать» и внести необходимые изменения. Откроется страница, где будут перечислены ранее добавленные направления. Для добавления нового направления подготовки необходимо нажать кнопку «Добавить» и выбрать из списка направление подготовки. Процесс добавления направления

подготовки описан в п. 1.1.2 настоящей инструкции. Также на открывшейся странице можно изменить порядок следования направлений подготовки. После внесения изменений необходимо нажать кнопку «Обновить заявление» для того чтобы обновленное заявление было передано модератору на проверку.

Кнопка «Удалить все» используется, чтобы полностью удалить заявление со всеми направлениями подготовки, которые были в нем указаны.

| Не забудьте нажать кнопку "Обновить заявление", когд                                                               | а завершите выбор направлений подготовки.                                            |                                     |  |
|----------------------------------------------------------------------------------------------------|--------------------------------------------------------------------------------------|-------------------------------------|--|
| Порядковый номер указывается от 1 до 3. При этом цифрой<br>поступающий желает поступить в первую очередь и так дал | й 1 отмечается направление подготовки/специальность, на которое<br>вее               |                                     |  |
| обавленные направления                                                                                             | Получение информации из 1С возможно после подачи заявления                           | Добавить                            |  |
| 1 020301 Биофизика                                                                                                 |                                                                                      | +×                                  |  |
| Бакалавр<br>Форма обучения: Очная<br>Биологический факультет                                                       | Источник финансирования: Бюджетн                                                     | ая основа                           |  |
|                                                                                                    | Прикрепление согласия на зачисление возможно                                         |                                     |  |
|                                                                                                    | после предоставления оригиналов до                                                   | оку <mark>мен</mark> тов            |  |
| 2 030201 Археология                                                                                                |                                                                                      | ++×                                 |  |
| Бакалавр<br>Форма обучения: Очная<br>Исторический факультет                                                        | Источник финансирования: Бюджетн                                                     | ая основа                           |  |
|                                                                                                    | Прикрепление согласия на зачисление после предоставления оригиналов до               | возможно<br>окументов               |  |
| <ol> <li>3 020301 Биофизика</li> </ol>                                                                             |                                                                                      | ↑×                                  |  |
| Бакалавр<br>Форма обучения: Очная<br>Биологический факультет                                                       | Источник финансирования: Полное возмещен                                             | ие затрат                           |  |
|                                                                                                    | Прикрепление согласия на зачисление<br>после предоставления оригиналов до            | возможно<br>окументов               |  |
|                                                                                                    | Прикрепление согласия на зачисление<br>после предоставления оригиналов до<br>Обновит | возможно<br>окументов<br>- заявлени |  |

В том случае, если заявление отклонено модератором, поступающий сможет увидеть соответствующее сообщение, перейдя по ссылке «Направления подготовки». Также можно увидеть сообщение о том, что анкета отклонена модератором, при переходе по ссылке «Анкета».

| Анкета Инд. достижения                                                                                                    | Мои заявления- |
|----------------------------------------------------------------------------------------------------|----------------|
| Экзамены Образование Направления подготовки Печатные формы                                                                                                    |                |
|                                                                                                    |                |
| Заявление было отклонено модератором                                                                                                    |                |
| Комментарий проверяющего: Приложите скан-копию паспорта в хорошем качестве                                                                                           |                |
| • Не забудьте нажать кнопку "Подать заявление", когда завершите выбор направлений подготовки.                                                                        |                |
| Порядковый номер указывается от 1 до 3. При этом цифрой 1 отмечается направление подготовки/специальность поступающий желает поступить в первую очередь и так далее. | , на которое   |
|                                                                                                    |                |

| нкета Инд. дос       | тижения         |                        | Мои заявлени           |
|----------------------|-----------------|------------------------|------------------------|
|                      |                 |                        |                        |
|                      |                 |                        |                        |
|                      |                 |                        |                        |
| нкета была отклонена | модератором     |                        |                        |
|                      |                 |                        |                        |
| Основные данные      |                 |                        |                        |
| Email: *             | example@mail.ru | Пол: *                 | • Мужской<br>Ф Женский |
| Фамилия: *           | Иванов          | Телефон для связи:     |                        |
| Имя: *               | Иван            | Основной: *            | +7(123)456-78-90       |
| Отчество:            | Степанович      | Дополнительный:        |                        |
|                      |                 | Регистрационные        |                        |
| Дата рождения: *     | 15.06.1997 🗶 📰  | 1 of not paquot in bio |                        |

Принятое модератором заявление содержит соответствующее сообщение.

|                                                                                                    | <u>Виктория Петрова</u> Выхо |
|----------------------------------------------------------------------------------------------------|------------------------------|
| Анкета Инд. достижения                                                                                                    | Мои заявления-               |
| Экзамены Образование Направления подготовки Печатные формы                                                                                                    |                              |
| Заявление подано в приемную комиссию                                                                                                    |                              |
| Не забудьте нажать кнопку "Подать заявление", когда завершите выбор направлений подготовки.                                                                     |                              |
| Порядковый номер указывается от 1 до 3. При этом цифрой 1 отмечается направление подготовки/специ<br>поступающий желает поступить в первую очередь и так далее. | альность, на которое         |